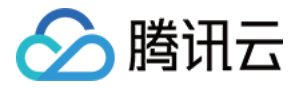

# 内容分发网络 CDN

# 实践教程

## 产品文档

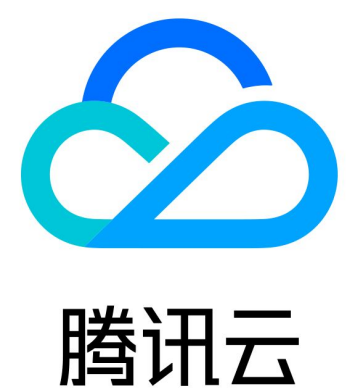

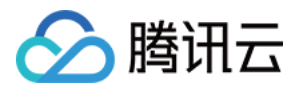

【版权声明】

©2013-2025 腾讯云版权所有

本文档著作权归腾讯云单独所有,未经腾讯云事先书面许可,任何主体不得以任何形式复制、修改、抄袭、传播全部或部分本文档内容。

【商标声明】

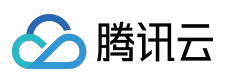

及其他腾讯云服务相关的商标均为腾讯集团下的相关公司主体所有。另外,本文档涉及的第三方主体的商标,依法 由权利人所有。

【服务声明】

本文档意在向客户介绍腾讯云全部或部分产品、服务的当时的整体概况,部分产品、服务的内容可能有所调整。您 所购买的腾讯云产品、服务的种类、服务标准等应由您与腾讯云之间的商业合同约定,除非双方另有约定,否则, 腾讯云对本文档内容不做任何明示或默示的承诺或保证。

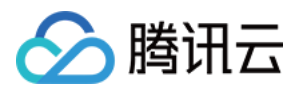

## 文档目录

实践教程

CDN - CVM CDN 加速 CVM 概述 通过 CDN 控制台实现 CDN 加速 CVM CDN - COS CDN 加速 COS 概述 通过 CDN 控制台实现 CDN 加速 COS DNSPod 一键配置 CNAME

CDN日志定时存储

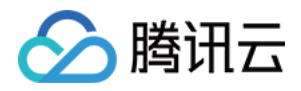

## 实践教程 CDN - CVM CDN 加速 CVM 概述

最近更新时间:2024-12-31 15:54:30

本文详细介绍了腾讯云 CDN 加速云服务器 CVM 的实例。

## 内容分发网络 CDN

腾讯云 CDN 通过将分发资源发布至遍布全国的海量加速节点,结合腾讯自研 GSLB 调度系统,使其用户可就近获取 所需资源,避免网络拥堵、地域、运营商等因素带来的访问延迟问题,有效提升下载速度、降低响应时间,提供流 畅的用户体验。

## 云服务器 CVM

腾讯云 CVM 提供了在云中的可扩展的虚拟计算资源,允许您选择多种操作系统来启动 CVM 实例,并加载到您自定 义的应用环境。后续随着业务量的变化,您可以实时扩展或缩减计算资源,调整您的 CVM 规格。

## 加速分发实践

腾讯云 CDN 可对用户在 CVM 上托管的静态资源(如大量音视频、图片、文件等资源)进行全球加速分发。利用腾讯云 CDN 全球加速节点和调度的能力,可以将热点资源提前下发至边缘节点,当终端用户发出资源访问 / 下载请求的时候,可就近获取所需要的资源。

腾讯云 CDN 加速 CVM,缓解了源站压力,降低了传输延迟和带宽成本,显著提高可用性。

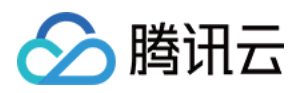

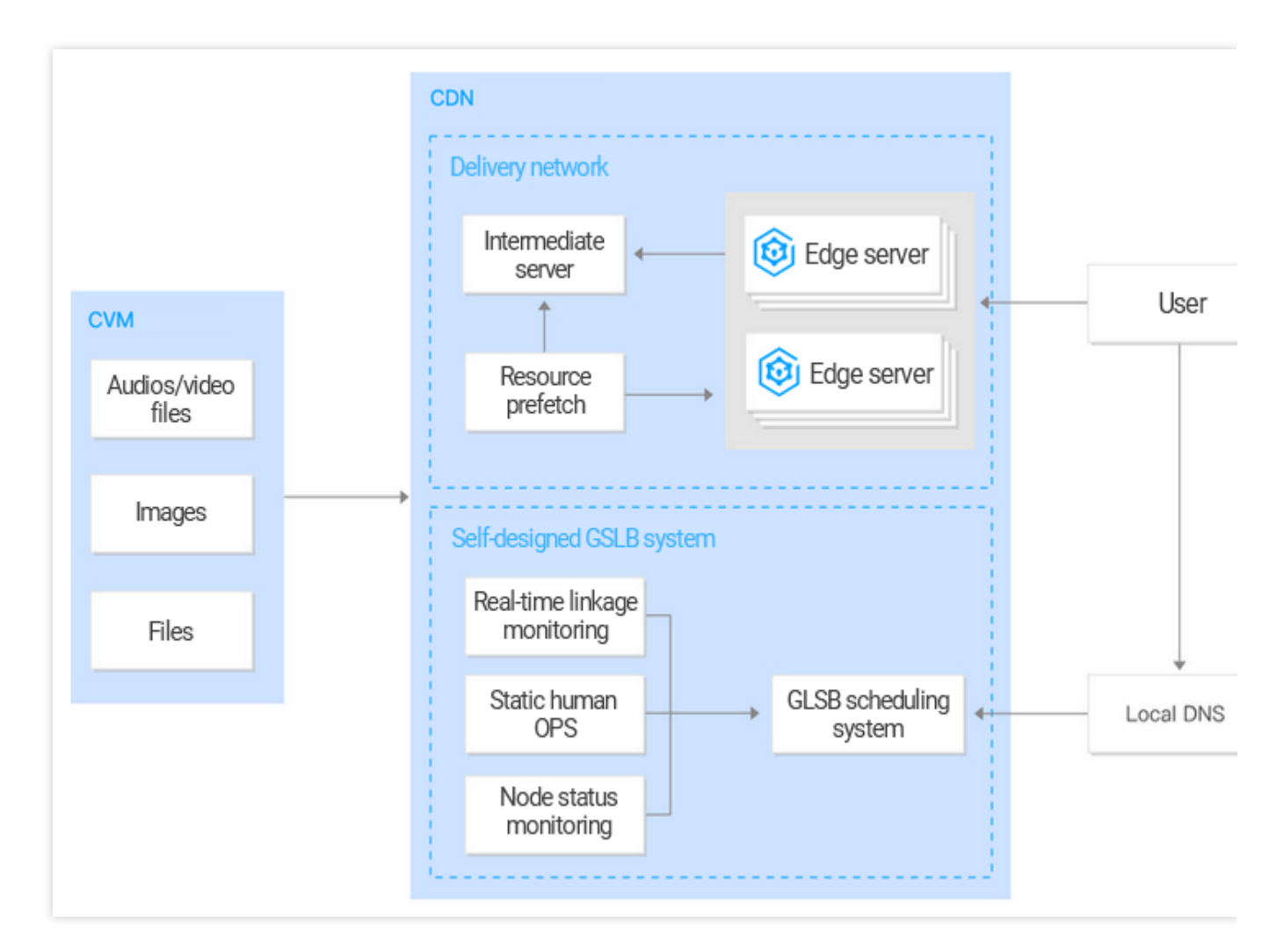

#### 注意:

若要加速分发 CVM 中存储的动静混合资源或动态资源,可使用 腾讯云全站加速 ECDN。

### 操作实现

CDN 加速 CVM 的操作实现方法如下:

将 CDN 上的加速域名与 CVM 域名或 IP 地址绑定,同时开启 CDN 加速服务。操作方法请参见 通过 CDN 控制台实现。

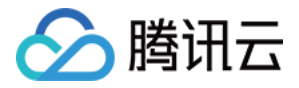

## 通过 CDN 控制台实现 CDN 加速 CVM

最近更新时间:2024-12-31 15:58:03

本文详细描述了通过 CDN 控制台实现 CDN 加速 CVM 的整体操作流程和具体操作方法。

## 前提条件

1. 完成腾讯云账号注册、实名认证。

2. 开通 CVM 服务,详情请参见 开始使用 CVM。

## 操作指南

#### 添加域名

登录 CDN 控制台,在左侧导航栏中,单击【域名管理】进入域名管理页面,单击【添加域名】。

#### 第一部分:域名配置

在域名处填充您需要加速的自身的服务域名,为其选择项目、加速区域及业务类型:

#### 配置项详解:

| 配置项  | 配置说明                                                                                                    |
|------|----------------------------------------------------------------------------------------------------|
| 域名   | <ol> <li>1. 域名长度不超过81个字符。</li> <li>2. 域名已经在工信部进行过备案。</li> <li>3. 域名为 a.test.com、a.b.test.com 等形式子域名或 *.test.com、*.a.test.com 形式泛域名。</li> <li>4. 若域名为泛域名或已被其他用户接入,需要进行所有权验证后方可接入或取回。</li> <li>注意事项:</li> <li>1. 接入泛域名后,暂不支持子域名或二级泛域名在其他账号接入。</li> </ol>                                            |
|      | <ol> <li>2. 暂不支持*.test.com 与*.a.test.com 同时接入。</li> <li>3. 目前已支持包含下划线域名以及中文域名转 punycode 码接入。</li> <li>境内中文域名需先以中文形式进行相关备案。</li> <li>中文域名,例如"中文.域名",可通过第三方工具转换成 "xnfiq228c.xneqrt2g" 接入。</li> <li>含下划线域名,例如 "test_qq.tencent.cloud",可直接添加。</li> <li>4. 若域名为恶意域名或高风险域名,不可接入。详细说明请见 使用限制。</li> </ol> |
| 所属项目 | 项目为腾讯云所有云产品共享资源集概念,项目管理中可进行项目相关操作。                                                                                                    |
| 加速区域 | 中国境内:全球用户访问均会调度至中国境内加速节点进行服务。<br>中国境外:全球用户访问均会调度至中国境外的加速节点进行服务。<br>全球:全球用户访问将会择优调度至最近节点进行服务。                                                                                                    |

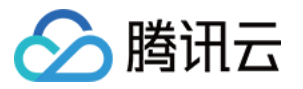

|      | <b>注意事项:</b><br>中国境内与中国境外加速服务分开计费,计费策略单击查看。                                                         |
|------|----------------------------------------------------------------------------------------------------|
|      | 腾讯云 CDN 针对不同业务类型进行了针对性的加速性能优化,<br>建议选择与自身业务更加贴近的业务类型,来获取更优质的加速效果。                                   |
| 业务类型 | 静态加速:适用于电商类、网站类、游戏图片类小型资源加速场景。<br>下载加速:适用于游戏安装包、音视频源文件下载、手机固件分发等下载场景。<br>流媒体点播加速:适用于在线教育、在线视频点播等场景。 |
|      | IPv4:节点仅支持 IPv4 访问。<br>IPv4 + IPv6:节点同时支持 IPv4、IPv6 访问,仅当勾选此选项时,可配置 IPv6 源站。                        |
| 加速协议 | <b>注意事项:</b><br>仅中国境内支持 IPv6。                                                                       |

#### 第二部分:源站配置

配置业务源站相关信息, CDN 节点在缓存无资源时, 会回源站拉取并缓存:

#### 配置项详解:

| 配置项      | 配置说明                                                                                                    |
|----------|----------------------------------------------------------------------------------------------------|
| 源站类<br>型 | 自有源站:已经拥有稳定运行的业务服务器(即源站)场景。<br>对象存储(COS 源):资源已存储在腾讯云对象存储中,可直接选择 bucket 作为源站。                                                                                               |
| 源站地<br>址 | 自有源站<br>支持设置多个 IP 作为源站,回源时会进行轮询回源。<br>多 IP 场景可配置权重回源,格式为 IP:端口:权重(1-100),端口可省略,即 IP::权重。<br>支持配置一个域名作为源站,此域名需要与业务加速域名不一致。                                                  |
| 回源协<br>议 | 根据源站支持情况,选择回源请求协议:<br>HTTP:HTTP/HTTPS访问均使用 HTTP 回源。<br>HTTPS:HTTP/HTTPS访问均使用 HTTPS 回源(源站需要支持 HTTPS访问)。<br>协议跟随:HTTP访问使用 HTTP 回源,HTTPS访问使用 HTTPS 回源(源站需要支持 HTTPS访问)。<br>问)。 |
| 回源域<br>名 | 回源域名是指 CDN 节点在回源时,在源站访问的站点域名。<br>子域名接入时,默认与加速域名一致,可自定义修改。<br>泛域名接入时,默认为实际访问子域名,可自定义修改。                                                                                     |

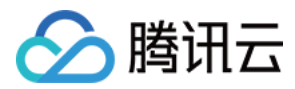

#### 第三部分:服务配置

配置节点加速服务相关配置:

#### 配置项详解:

| 配置项  | 配置说明                                                                                                    |
|------|----------------------------------------------------------------------------------------------------|
| 忽略参数 | 节点缓存资源遵循 Key-Value 映射,其中 Key 为资源 URL。<br>开启忽略参数,Key 会忽略 URL 中"?"之后参数进行映射。<br>不开启忽略参数,Key 为完整资源 URL。<br>静态加速类型默认不开启,下载、流媒体点播加速类型默认开启。详情请参见 缓存键规则配<br>置。 |
| 分片回源 | 配置回源时是否进行分片,源站需要支持分片才可开启,详情请参见分片回源配置。<br>源站类型为 COS 源默认开启分片回源。                                                                                          |
| 缓存规则 | 节点缓存过期时间配置,默认情况下所有文件缓存过期时间为30天。<br>配置的节点缓存过期时间为最长过期时间,受节点存储资源影响,实际缓存时间视情况而定。<br>详情请参见缓存过期配置。                                                           |

#### 接入完成

输入**添加域名**页面所有配置后,单击【确认提交】完成添加域名操作,请耐心等待域名配置下发至全网节点,下发时间约5-10分钟。

#### 配置CNAME

添加域名成功后,在**域名管理**页面,可以查看到 CDN 为您的域名分配的加速 CNAME,您需要前往接入域名的 DNS 服务商(如 Dnspod)处,为此域名添加一条 CNAME 记录,待 DNS 配置生效后,即可进行加速服务。详情请参见 CNAME 配置。

#### 注意:

根据有关部门规定,源站为腾讯云 CVM 的加速域名,回源 HOST 配置的域名需要在腾讯云备案。更多详细内容请参见回源 HOST 配置。

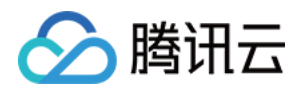

## CDN - COS CDN 加速 COS 概述

最近更新时间:2025-01-25 14:57:46

本文详细介绍了腾讯云 CDN 加速对象存储 COS 的实例。

## 内容分发网络 CDN

腾讯云 CDN 通过将分发资源发布至遍布全国的海量加速节点,结合腾讯自研 GSLB 调度系统,使其用户可就近获取 所需资源,避免网络拥堵、地域、运营商等因素带来的访问延迟问题,有效提升下载速度、降低响应时间,提供流 畅的用户体验。

## 对象存储 COS

用户可将其静态资源(包括静态脚本、音视频、图片、附件等文件)全部托管在腾讯云 COS 的标准存储中,并利用 无限容量、高频读写的特性,为静态资源提供可扩展和可靠的存储,减轻资源服务器的压力。

## 加速分发实践

腾讯云 CDN 可对 COS 上存储的静态资源(包括静态脚本、音视频、图片、附件等文件)进行全球加速分发。利用 腾讯云 CDN 全球加速节点和调度的能力,可以将热点资源提前下发至边缘节点,当终端用户发出资源访问/下载请 求的时候,可就近获取所需要的资源。降低了源站压力,减少了传输延迟,显著提升用户体验。

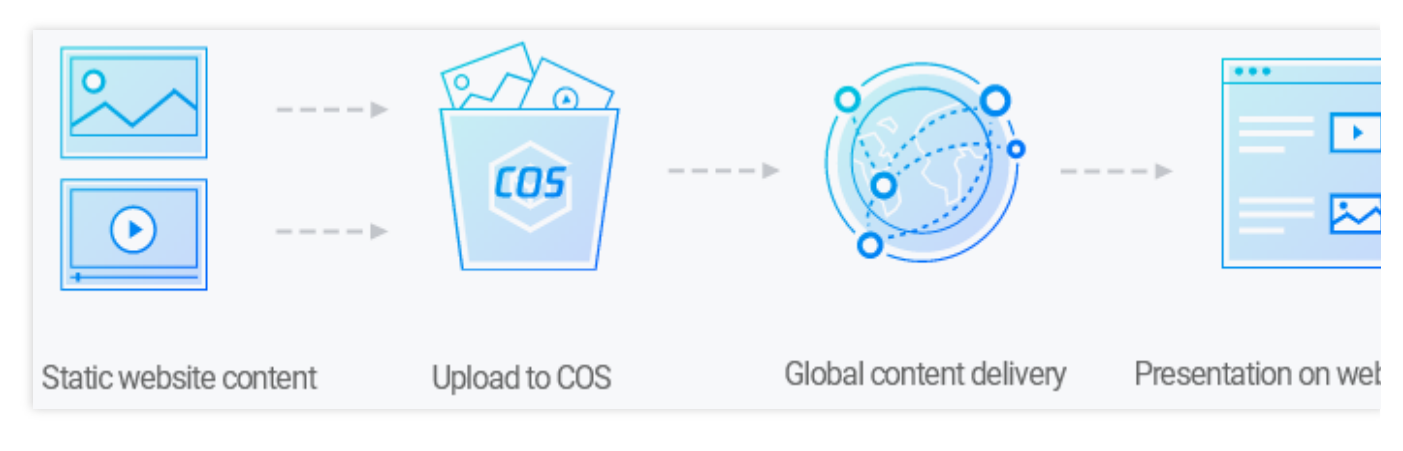

#### 注意:

若要加速分发 COS 中存储的动静混合资源或动态资源,可使用 腾讯云全站加速 ECDN。

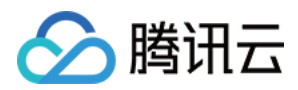

## 操作实现

CDN 加速 COS 的两种具体操作实现方法如下,可任选其一完成加速:

将 COS 域名指向 CDN 加速域名,再将用户域名绑定到 CDN 加速域名(CNAME)。具体操作流程请参见 通过 CDN 控制台实现。

将用户域名绑定到 COS 域名,同时开启 CDN 加速。具体操作流程请参见 通过 COS 控制台实现。

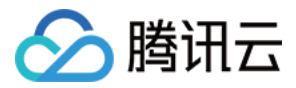

## 通过 CDN 控制台实现 CDN 加速 COS

最近更新时间:2024-12-31 16:04:34

本文详细描述了通过 CDN 加速 COS 的整体操作流程和具体的操作方法。

## 前提条件

完成腾讯云账号注册、实名认证。
 创建 COS 存储桶,详情请参见 创建存储桶。

## 操作指南

#### 添加域名

登录 CDN 控制台,在左侧导航栏中,单击域名管理进入域名管理页面,单击添加域名。

| Domain Management | There's no limit on the                                                                                         | number of domain na                                                    | mes you can add. You've ac                                                               | dded 23 domain r                                          | names to the account                                                       |                                                                            |                                                                            |                                                                  |                                              |                           |                                  |
|-------------------|----------------------------------------------------------------------------------------------------|------------------------------------------------------------------------|------------------------------------------------------------------------------------------|-----------------------------------------------------------|----------------------------------------------------------------------------|----------------------------------------------------------------------------|----------------------------------------------------------------------------|------------------------------------------------------------------|----------------------------------------------|---------------------------|----------------------------------|
|                   | <ul> <li>After successfully addir</li> <li>When the source site o</li> <li>For the first access, the</li> </ul> | ng the domain name, y<br>f the domain name ha<br>lack of cache may res | rou need to complete the C<br>s resource updates or confi<br>ult in poor access performa | NAME configurat<br>iguration changes<br>nce. It is recomm | tion to officially enabl<br>s, a refresh task can b<br>ended that you subm | e the acceleration ser<br>e submitted to ensure<br>nit a warm-up task to r | vice. <u>Configure CN</u><br>: that users on the e<br>cache files on the C | AME <sup>[2]</sup><br>entire network can a<br>DN node in advance | ccess the latest re<br>. <u>Cache warmup</u> | esources or access them n | ormally. <u>Cache refresh</u> [2 |
|                   | Add domain name                                                                                                 | Batch Operation 🔻                                                      |                                                                                          |                                                           |                                                                            |                                                                            |                                                                            |                                                                  |                                              | Separate keywo            | rds with 🔍 .                     |
|                   | Domain name                                                                                                    | Status 🔻                                                               | CNAME (j)                                                                                | Service <b>Y</b><br>region                                | Access <b>T</b><br>mode                                                    | Acceleration <b>Y</b><br>type                                              | Project <b>T</b>                                                           | HTTPS <b>T</b><br>Configurat<br>ion                              | Origin- ▼<br>pull<br>Protocol                | Origin Domain             | Operation                        |
|                   | www.mixcre.com                                                                                                  | ⊘ Enabled                                                              | •                                                                                        | Overseas                                                  | Tencent Cloud<br>COS Origin                                                | Webpage file<br>download                                                   | Default Project                                                            | Not configured                                                   | Follow<br>Protocol                           | -                         | Manage Disable M                 |
|                   | www.minze12345                                                                                                  | 🕑 Enabled                                                              | 3                                                                                        | Overseas                                                  | Customer Origin                                                            | Webpage file<br>download                                                   | Default Project                                                            | Configured                                                       | HTTPS                                        |                           | Manage Disable M                 |

#### 选择 COS 作为源站

#### 第一部分:域名配置

在域名处填充您需要加速的区域,自身的服务域名,为其选择项目、加速类型、是否开启 IPv6 访问和标签:

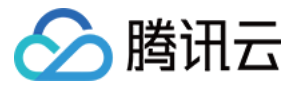

| Domain Configuration     |                                                                                                    |
|--------------------------|----------------------------------------------------------------------------------------------------|
| Accelerator region       | O Chinese mainland Overseas Global                                                                                                    |
| Acceleration domain name |                                                                                                    |
|                          | Enter a valid domain name                                                                                                    |
|                          | Add                                                                                                    |
| Acceleration type        | Select an acceleration type 🔹                                                                                                    |
|                          | CDN accelerates static content, while ECDN accelerates dynamic content. For pricing and billing details of each service, see the <b>product document 2</b> . The acceleration type cannot be changed once it's selected. If you need to change it, delete the domain name and add it again. |
| IPv6 Access              |                                                                                                    |
|                          | Enable it to allow access through IPv6                                                                                                    |
| Project                  | Default Project 🔹                                                                                                    |
| Tag (optional)           | + Add                                                                                                    |

#### 配置项详解:

| 配置项  | 配置说明                                                                                                    |
|------|----------------------------------------------------------------------------------------------------|
| 加速区域 | 中国境内:全球用户访问均会调度至中国境内加速节点进行服务。<br>中国境外:全球用户访问均会调度至中国境外的加速节点进行服务。<br>全球:全球用户访问将会择优调度至最近节点进行服务。 <b>注意事项:</b> 中国境内与中国境外<br>加速服务分开计费,计费策略单击查看。                                          |
| 加速域名 | 1. 域名长度不超过81个字符。<br><br>2. 域名已经在工信部进行过备案。<br><br>3. 支持域名为<br>a.test.com、a.b.test.com等形式子域名或*.test.com、*.a.test.com形式泛域名。<br><br>4. 若<br>域名为泛域名或已被其他用户接入,需要进行所有权验证后方可接入或取回。<br><br> |
| 所属项目 | 项目为腾讯云所有云产品共享资源集概念,项目管理中可进行项目相关操作。(非必选)                                                                                                    |
|      |                                                                                                    |

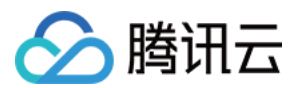

| 加速类型   | 腾讯云 CDN 针对不同业务类型进行了针对性的加速性能优化,建议选择与自身业务更加贴近的业务类型,来获取更优质的加速效果。<br>CDN 和 ECDN 分别适用于静态资源或动态资源加速。                                                  |
|--------|----------------------------------------------------------------------------------------------------|
|        | CDN:<br>网页小文件:适用于电商、网站、UGC 社区等以小型静态资源(如网页样式、图片和小文<br>件)为主的业务场景。<br>下载大文件:适用于较大文件,如游戏安装包、应用更新、应用程序包下载等业务场景。音<br>视频点播:适用于在线音视频点播等音视频文件的点播加速业务场景。 |
|        | ECDN:<br>动静加速:适用于各类网站首页等动静态数据相融合的业务场景。<br>动态加速:适用于账号登录、订单交易、API调用、实时查询等场景。<br>加速类型选定后不支持修改,如要更换,则需要删除域名后重新添加。                                  |
| IPv6访问 | IPv6访问:节点默认支持 IPv4 访问,开启后支持 IPv6 访问。<br>注意事项:仅中国境内支持 IPv6。(非必选)                                                                                |
| 标签     | 用于从不同维度对资源分类管理。如现有标签不符合您的要求,请前往控制台管理标签。<br>(非必选)                                                                                               |

#### 第二部分:源站配置

配置业务源站相关信息, CDN 节点在缓存无资源时, 会回源站拉取并缓存:

1. 在域名配置中的源站类型中选择:COS 源(即对象存储)。

2. 根据源站支持情况,选择回源请求协议。

3. 在源站地址中选择对应的存储桶。

4. 开启私有存储桶访问,需前往 COS-bucket 权限管理先对 CDN 服务授权。确认授权后可手动开启。

5. 回源 HOST 默认,无需修改。

输入**添加域名**页面所有配置后,单击**确认添加**完成添加域名操作,请耐心等待域名配置下发至全网节点,下发时间约5-10分钟。

#### 最后一步:配置 CNAME

添加域名成功后,在域名管理页面,可以查看到 CDN 为您的域名分配的加速 CNAME。

| t1.cdn.building9s.io | 🕑 Enabled | Jnsv1.com | Chinese<br>mainland | Customer Origin | Webpage file<br>download | 101 kiyor | Configured | Follow<br>Protocol | note.2ns.io |
|----------------------|-----------|-----------|---------------------|-----------------|--------------------------|-----------|------------|--------------------|-------------|
|                      |           |           |                     |                 |                          |           |            |                    |             |

您需要前往接入域名的 DNS 服务商(如 Dnspod)处,为此域名添加上该 CNAME 记录,待 DNS 配置生效后,即可进行加速服务。详情请参见 CNAME 配置。

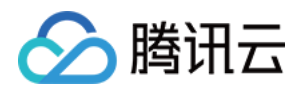

## 建议配置

1. 配置完成后,为 COS 下的资源文件做好预热。提前将静态资源预热至 CDN 加速节点,降低源站压力,提高响应 与下载速度。详情可见 缓存预热。

2. 配置好跨域的头部参数。解决资源的跨域权限问题,详情可见 HTTP 响应头配置。

3. 若客户源站的资源已修改,建议刷新缓存后再重新进行预热。详情可见缓存刷新。

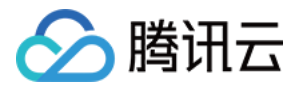

## DNSPod 一键配置 CNAME

最近更新时间:2024-12-31 16:17:34

腾讯云 CDN 与 DNSPod 已打通解析配置能力,若域名已托管至腾讯云 DNSPod,则可通过 CDN 控制台 一键配置 CNAME,减少配置步骤和时间,快速启用 CDN 加速服务。

#### 注意:

仅支持中国站,不支持国际站。

### 背景

域名接入 CDN 后,系统会自动分配一个以 .cdn.dnsv1.com 为后缀的 CNAME 域名,可在 CDN 控制台 域名管理 页查看。CNAME 域名不能直接访问,您需要在域名服务提供商处完成 CNAME 配置, CNAME 记录生效后,即可启用 CDN 加速服务。

### 场景

同时使用腾讯云 CDN 和 DNSPod 的用户设置 CNAME 记录, 启用 CDN 加速服务。

### 操作指南

#### 将域名托管至 DNSPod

您需要先将域名解析托管在 DNSPod上,详细说明请见 域名解析托管在 DNSPod。

#### 使用 CDN 服务

#### 接入域名

登录 CDN 控制台,在左侧导航栏中单击**域名管理**进入域名管理页面,单击**添加域名**,添加您要加速的域名。详细说明请见接入域名。

#### 配置 CNAME

在 CDN 控制台 域名管理 页找到对应的加速域名, 鼠标悬浮在 CNAME 前的图标上, 即可看到相关提示, 单击一键 配置设置 CNAME

为正式启用所选域名的加速服务,我们将对域名 DNSPod 侧的解析记录进行以下处理:

1. 若域名未配置任何解析记录:新增一条默认线路类型的腾讯云 CDN CNAME 记录, TTL 值默认为 600。

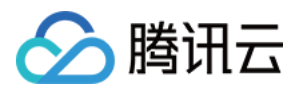

2. 若域名已配置解析记录:暂停所有已配置的解析记录,新增一条默认线路类型的腾讯云 CDN CNAME 记录, TTL 值默认为 600。

#### 注: 暂停域名所有已配置的解析记录可能会影响域名当前已有 DNS 解析服务,请您注意确认。

您可后续前往 DNSPod 控制台 管理解析记录。

#### 注意:

请确保当前账号有对应域名的管理权限:

若为子账号或协作者账号,请联系主账号授权。例如:授权对应 CDN 加速域名的写权限+

QcloudDNSPodFullAccess 权限。

#### 完成 CNAME 设置

提交一键配置解析后,大约1分钟内生效,请您耐心等待。届时您可刷新 CDN 控制台 域名管理 页,当 CNAME 状态 变为已启动的状态时,鼠标悬浮在 CNAME 前的图标上时可看到提示:加速服务正常运行中。

#### 说明:

如果您不希望使用此功能,想自行配置 CNAME,可参见 配置 CNAME。

## 其他

若您后续要删除对应的加速域名,删除时,我们不会操作您在 DNSPod 侧的解析记录,请您根据需要自行修改解析记录。

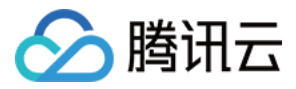

## CDN日志定时存储

最近更新时间:2024-10-31 10:13:03

## CDN日志定时存储

本文介绍如何使用腾讯云的云函数功能,创建两个函数,实现定时将CDN的日志存储到COS中。

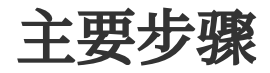

本教程将介绍如何创建"存储"函数和"任务分发"函数,二者组合在一起并配置定制器触发,即可实现定时将CDN的日志存储到COS中。

主要分为四个大步骤:

- A、准备云API的访问密钥和对象存储COS的相关信息
- B、创建存储函数(cdn-save-log-into-cos)
- C、创建任务函数(cdn-dispatch-log-jobs)
- D、配置定时器

教程正文

### A、在创建云函数之前,你需要准备好以下资源

1、云API的访问密钥。

请前往访问密钥管理页面,查询或新建一个密钥,并记录下:

l访问凭证的密钥SecretKey,例如 3t0S\*\*\*\*\*\*\*\*\*\*\*\*\*\*\*\*\*\*\*\*\*\*\*\*\*\*\*\*\*\*\*56

2、对象存储COS的存储桶Bucket。

请前往对象存储管理页面,进入【存储通列表】,查询或新建一个存储桶,进入存储桶查看【基本信息】,并记录 下:

I存储桶空间名称 BucketName,例如 examples-1251002854 I存储桶所属地域 Region,例如 ap-chengdu

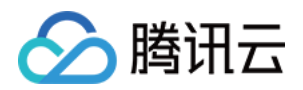

## B、创建存储函数(cdn-save-log-into-cos)

1、进入云服务函数的管理页面 https://console.tencentcloud.com/scf,点击【函数服务】;

2、选择【新建】,函数名称填写【cdn-save-log-into-cos】;

3、选择【模板函数】,并搜索关键字"CDN",选择"下载URL文件并存储到COS"模板,并点击下一步进入函数配置;

| Function name*      | cdn-save-log-into-cos            |                                   |                       |                                                      |              |                                                   |
|---------------------|----------------------------------|-----------------------------------|-----------------------|------------------------------------------------------|--------------|---------------------------------------------------|
|                     | 2. Starts with a letter and      | ends with a number or             | letter; supports a-z, | , A-Z, 0-9, -, _,                                    |              |                                                   |
| Runtime environment | Please select a runtime          | v                                 |                       |                                                      |              |                                                   |
| 6 . N.I. I          |                                  |                                   |                       |                                                      |              |                                                   |
| Create Method       | Function Template                | Empty function                    | on                    |                                                      |              |                                                   |
|                     | Creating Function Using          | Create an em                      | pty function          |                                                      |              |                                                   |
| Filter              | cdn Separate multi               | ole tags with carriage re         | eturns                | 0 (i) Q                                              |              |                                                   |
|                     |                                  |                                   |                       |                                                      |              |                                                   |
|                     | cdn-save-log-into-cos            | Learn More                        | cdn_refresh           | Learn More                                           | cdn-dispatch | n-log-jobs Learn More                             |
|                     | Languages 🛛 🤌 Pytho              | 12.7                              | Languages             | 👲 Python2.7                                          | Languages    | 📀 Python2.7                                       |
|                     | Description Get logs<br>to COS b | oy url and upload<br>/ streaming. | Description           | This demo uses COS trigger<br>and SCF to refresh CDN | Description  | get CDN logs by url and<br>upload to COS. this is |
|                     | Tag CDN COS                      | Python2.7                         | Tag                   | CDN Python2.7<br>refresh                             | Tag          | CDN Python2.7 Log                                 |
|                     | Dealers 04 times                 |                                   | Dealers               | 70 1:                                                | Deploy       | 50 times                                          |

4、点击【完成】创建函数。

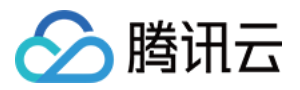

|                        | <pre>config.get( token , None);<br/>}<br/>self.cos_client = CosS3Client(cos_config)<br/>self.cos_bucket = config['cos_bucket']<br/>self.cos_key = config['url']<br/>def cos_exists(self):<br/>'''Check if the file already exists 检查文件是否已存在'''<br/>try:<br/>rsp = self.cos_client.head_object(<br/>Bucket=self.cos_bucket,<br/>Key=self.cos_key<br/>}<br/>j<br/>get( token , None);<br/>i<br/>get( token , None);<br/>i<br/>get( token ,</pre> |
|------------------------|----------------------------------------------------------------------------------------------------|
| Advanced Configuration |                                                                                                    |
| Environment Variable@  | key value                                                                                                    |
|                        | Please enter the env Please enter the valu                                                                                                    |
| Network Configuration@ | Please select the VPC * Please select a subnet *                                                                                                    |
|                        | and the second second second second second second second second second second second second second second second                                                                                                    |
|                        | If the existing networks are not suitable, please create a VPC 🛛 or subnet 🖉 in the console.                                                                                                    |
| Log delivery()         | If the existing networks are not suitable, please create a VPC 🖉 or subnet 🖉 in the console.           Select a logset         Velect a log topic                                                                                                    |
| Log delivery()         | If the existing networks are not suitable, please create a VPC 🖉 or subnet 🖉 in the console.          Select a logset       •       Select a log topic       •         To use log delivery, the running role 🛛 must have QcloudCLSFullAccess policy.                                                                                                    |

## C、创建任务函数(cdn-dispatch-log-jobs)

- 1、进入 云服务函数的管理页面,点击【新建】;
- 2、选择基于【模板函数】,并搜索关键字"CDN",选择"CDN日志存储任务分发函数"模板;
- 3、函数名称填写【cdn-dispatch-log-jobs】,并点击下一步;
- 4、接着点击【完成】创建好函数。

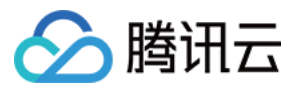

| Function name*      | cdn-dispatch-log-jobs                           |                                     |                      |                                                      |              |                                                   |
|---------------------|-------------------------------------------------|-------------------------------------|----------------------|------------------------------------------------------|--------------|---------------------------------------------------|
|                     | 2. Starts with a letter and ends                | with a number or l                  | etter; supports a-z, | A-Z, 0-9, -, _,                                      |              |                                                   |
| Runtime environment | Please select a runtime 🔻                       |                                     |                      |                                                      |              |                                                   |
| Create Method       | Function Template                               | Empty functio                       | n                    |                                                      |              |                                                   |
|                     | Creating Function Using                         | Create an em                        | pty function         |                                                      |              | 1                                                 |
| Filter              | Sample Code Template cdn Separate multiple tags | using hellowe<br>with carriage retu | orld sample<br>ms    | Q,                                                   |              |                                                   |
|                     | cdn-save-log-into-cos Learn                     | n More                              | cdn_refresh          | Learn More                                           | cdn-dispatch | n-log-jobs Learn More                             |
|                     | Languages 🤌 Python2.7                           |                                     | Languages            | net Python2.7                                        | Languages    | 🐥 Python2.7                                       |
|                     | Description Get logs by un<br>to COS by stre    | l and upload<br>aming.              | Description          | This demo uses COS trigger<br>and SCF to refresh CDN | Description  | get CDN logs by url and<br>upload to COS. this is |
|                     | Tag CDN Pytho<br>COS                            | on2.7                               | Tag                  | CDN Python2.7<br>refresh                             | Tag          | CDN Python2.7 Los                                 |
|                     | Dantani OF Alara                                |                                     | D1                   | 70 4:                                                | 12 v / page  | e K < 1 /1pa                                      |

5、点击【函数代码】标签,进入代码编辑框中修改python代码,填写配置信息:

在第134行的config变量中,填写对应的配置信息。

secret\_id、secret\_key、cos\_region、cos\_bucket、scf\_region等字段需填写;

scf\_function如果按教程中B步骤进行,没有修改函数名字的话,则保存原值即可。

cdn\_host的默认值为空数组(即保存账号下所有域名的日志),如有需要可以修改填入指定域名列表。

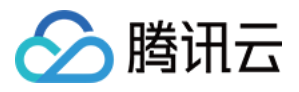

| inc | lex.py                                              |                                                                                                    |      |
|-----|-----------------------------------------------------|----------------------------------------------------------------------------------------------------|------|
| È   | <i>C</i> ^                                          | 🕏 index.py 🔹 🖽                                                                                                    | 1    |
|     | <ul> <li>€ config.json</li> <li>Index.py</li> </ul> | <pre>139 return {"status": "jobs dispatched", "count_url": cnt, "count_nost": len(hosts)} 140 141 142 def run_app(): 143 config = { 144 'secret_id': 'xxxxx', 145 'secret_key': 'xxxxx', 146 147 # The region of COS bucket. 148 'cos_region': 'ap-xxxx', 149 'cos_bucket': 'xxxxxx.'L251002854', 150 'cos_path': '/cdnlog/%(host)s/%(day)s/%(filename)s', 151 152 # SCF configuration, region and function names need to be consistent with the storage function. 153 'scf_function': 'cdn-save-log-into-cos', 154 'scf_function': 'cdn-save-log-into-cos', 155 # CDN configuration. 157 # If the domain name list is empty, it means to synchronize the logs of all domain 158 'cdn_host': [], 159 # 'cdn_host': [], 150 * 'cdn_host': [], 150 * 'cdn_host': [], 150 * 'cdn_host': [], 150 * 'cdn_host': [], 150 * 'cdn_host': [], 150 * 'cdn_host': [], 150 * 'cdn_host': [], 150 * 'cdn_host': [], 150 * 'cdn_host': [], 150 * 'cdn_host': [], 150 * 'cdn_host': [], 150 * 'cdn_host': [], 150 * 'cdn_host': [], 150 * 'cdn_host': [], 151 * 'cdn_host': [], 152 * 'cdn_host': [], 153 * 'cdn_host': [], 154 * 'cdn_host': [], 155 * 'cdn_host': [], 155 * 'cdn_host': [], 156 * 'cdn_host': [], 157 * 'cdn_host': [], 158 * 'cdn_host': [], 159 * 'cdn_host': [], 159 * 'cdn_host': [], 150 * 'cdn_host': [], 151 * 'cdn_host': [], 152 * 'cdn_host': [], 153 * 'cdn_host': [], 154 * 'cdn_host': [], 155 * 'cdn_host': [], 155 * 'cd</pre> |      |
| ×,  | 🔥 cdn-dispatch-log-jobs                             | 行:154 列:49 UTF-                                                                                                    | 8 py |

6、点击【保存】。

7、点击【测试】,可以立即执行一次代码,确认是否正常工作。测试程序运行完毕后,可以进入对象存储COS的 管理页面,查看对应的日志是否存储到COS汇总。

## D、配置定时器

上述两个函数创建完毕后, 函数服务管理页面的列表如下。

1、点击【cdn-dispatch-log-jobs】进入详情页面;

| Functions | 🔇 Guangzhou 🔻     | Namespace: | default | ٣             | ¢                                                                      |     |                            |                            |                   | SCF Documentation |
|-----------|-------------------|------------|---------|---------------|------------------------------------------------------------------------|-----|----------------------------|----------------------------|-------------------|-------------------|
|           | Create            |            |         |               |                                                                        |     |                            | PI                         | ease select a tag | Q                 |
|           | Function Na *     | Functio    | М       | Runtime envir | Description                                                            | Tag | Creation Time <sup>‡</sup> | Last modified <sup>‡</sup> | Operation         |                   |
|           | cdn-dispatch-log  | . 🥥 Norma  | ılı -   | Python2.7     | get CDN logs by url<br>and upload to COS. this<br>is control function. |     | 2020-05-11 16:19:43        | 2020-05-11 16:19:44        | 4 Delete Copy     |                   |
|           | cdn-save-log-into | . 🥥 Norma  | և       | Python2.7     | Get logs by url and<br>upload to COS by<br>streaming.                  |     | 2020-05-11 16:01:25        | 2020-05-11 16:01:20        | 5 Delete Copy     |                   |

2、点击【触发管理】标签页,并点击【创建触发器】;

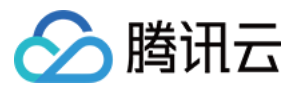

| ← cdn-disp      | atch-log-jo | obs Normal    |                  |                |               |                        |  | \$LATEST - | Opera |
|-----------------|-------------|---------------|------------------|----------------|---------------|------------------------|--|------------|-------|
| Function config | guration    | Function code | Layer Management | Trigger Method | Execution log | Monitoring information |  |            |       |
|                 |             |               |                  |                |               |                        |  |            |       |
|                 |             |               |                  |                |               |                        |  |            |       |
|                 |             |               |                  |                | Add T         | rigger                 |  |            |       |
|                 |             |               |                  |                | 1             |                        |  |            |       |
|                 |             |               |                  |                |               |                        |  |            |       |
|                 |             |               |                  |                | '             |                        |  |            |       |
|                 |             |               |                  |                |               |                        |  |            |       |
|                 |             |               |                  |                |               |                        |  |            |       |
|                 |             |               |                  |                |               |                        |  |            |       |
|                 |             |               |                  |                |               |                        |  |            |       |
|                 |             |               |                  |                |               |                        |  |            |       |
|                 |             |               |                  |                |               |                        |  |            |       |
|                 |             |               |                  |                |               |                        |  |            |       |
|                 |             |               |                  |                |               |                        |  |            |       |
|                 |             |               |                  |                |               |                        |  |            |       |

3、选择触发方式为【定时触发】,填写任务名称(随意),触发周期为【每5分钟】,并保存。

| igger Method@*         | scheduled triggering *                   |                                                                       |
|------------------------|------------------------------------------|-----------------------------------------------------------------------|
| cheduled task name() * | timetest                                 |                                                                       |
| Trigger period *       | Every 5 mins (Execute once at *          |                                                                       |
| Remarks (1)            | No                                       |                                                                       |
| Enable Now             | ✓<br>If it's checked, the scheduled trig | ger will be activated and executed at the start point of next period. |

以上步骤,全部配置完毕后,即完成了本教程的任务目标。